# **Configure Dynamic Group Policy Assignment with SAML on Secure Firewall for Secure Client**

# Contents Introduction Prerequisites Requirements Components Used Background Information Configure Network Diagram Configurations Verify Finance User

Sales User Admin User Troubleshoot

# Introduction

This document describes the process of dynamically assigning group policies using SAML authentication on the Cisco Secure Firewall.

# Prerequisites

#### Requirements

Cisco recommends that you have knowledge of these topics:

- Basic Remote Access VPN, SSL, and Certificate Knowledge
- Basic SAML Knowledge
- Experience with Firepower Management Center

#### **Components Used**

The information in this document is based on these software and hardware versions:

- Cisco Secure Firewall v7.2.0
- Cisco Secure Firewall Management Center (FMC) v7.2.0
- Cisco Secure Client 5.0.04032

The information in this document was created from the devices in a specific lab environment. All of the devices used in this document started with a cleared (default) configuration. If your network is live, ensure that you understand the potential impact of any command.

# **Background Information**

In this document, Okta is used as the Identity Provider (IdP). However, it is essential to note that any IdP that allows for the customization of attributes sent in the SAML Assertion can be used.

The SAML IdP can be configured in order to send assertions attributes in addition to the authentication assertion. The SAML Service Provider component in ASA/FTD interprets the SAML assertions received from IdP and makes policy selections based on them.

# Configure

#### **Network Diagram**

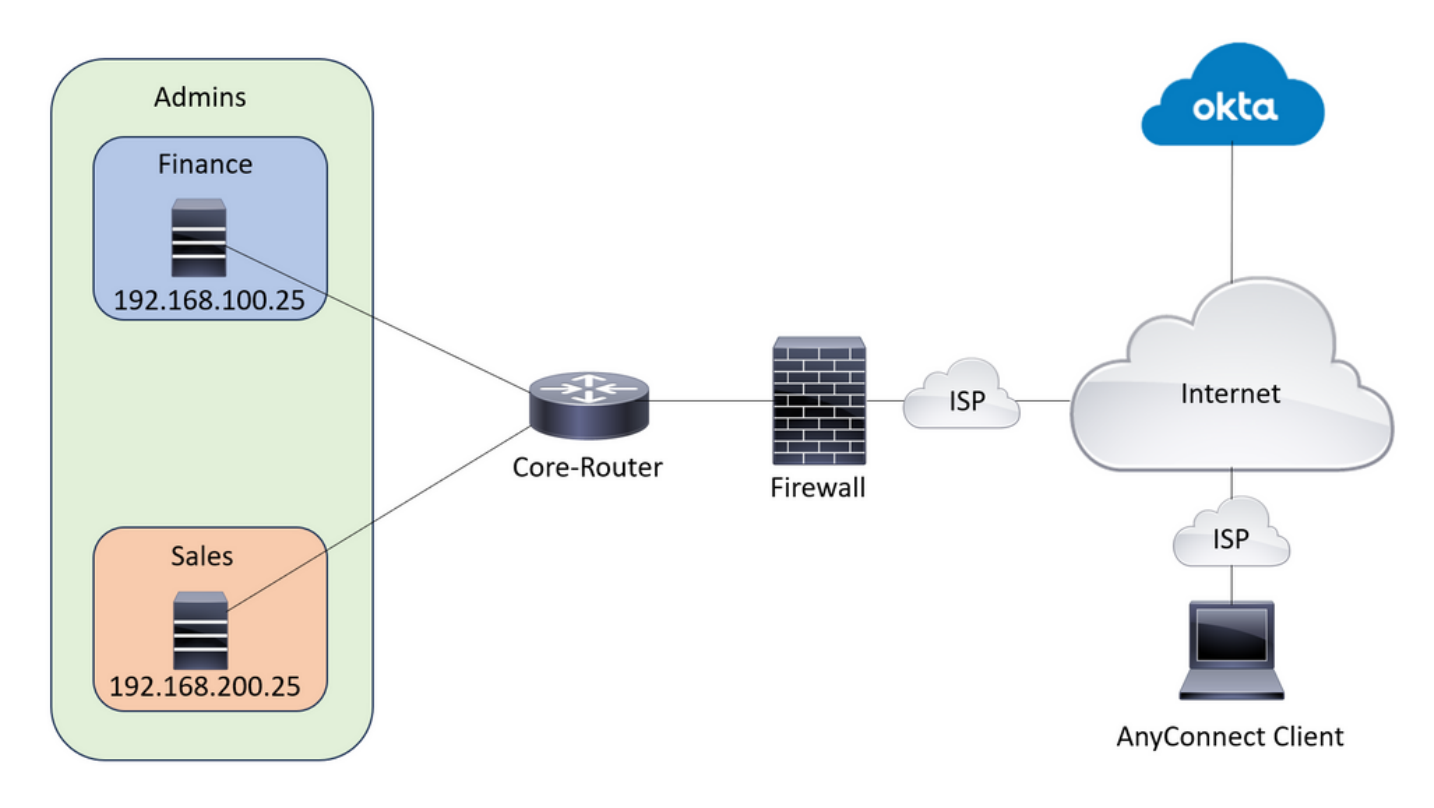

Lab Topology

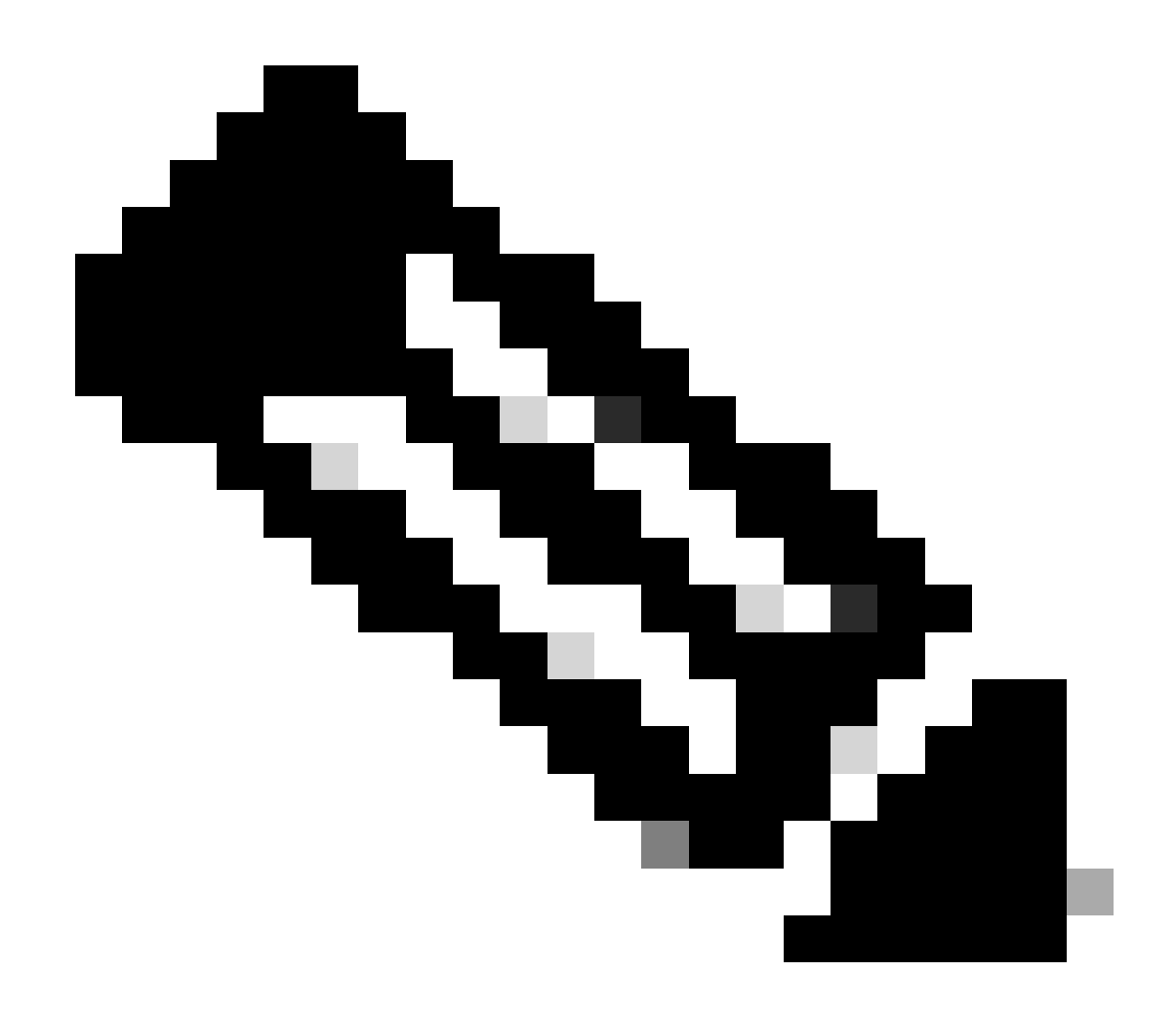

**Note**: This setup only works when a user is part of one and only one group, it does not work when a user is a part of multiple groups.

#### Configurations

#### **Okta - SAML Configuration Part #1**

1. Navigate to Applications > Applications and click Browse App Catalog. Search forCisco in the catalog search bar and choose Cisco ASA VPN SAML, then click Add Integration.

| Directory                 | ~ | Applications           |                         |
|---------------------------|---|------------------------|-------------------------|
| Customizations            | ~ | Create App Integration | 3<br>Browse App Catalog |
| Applications <sup>1</sup> | ^ |                        |                         |
| Applications 2            |   | Q. Search              |                         |

Applications > Catalog > All Integrations

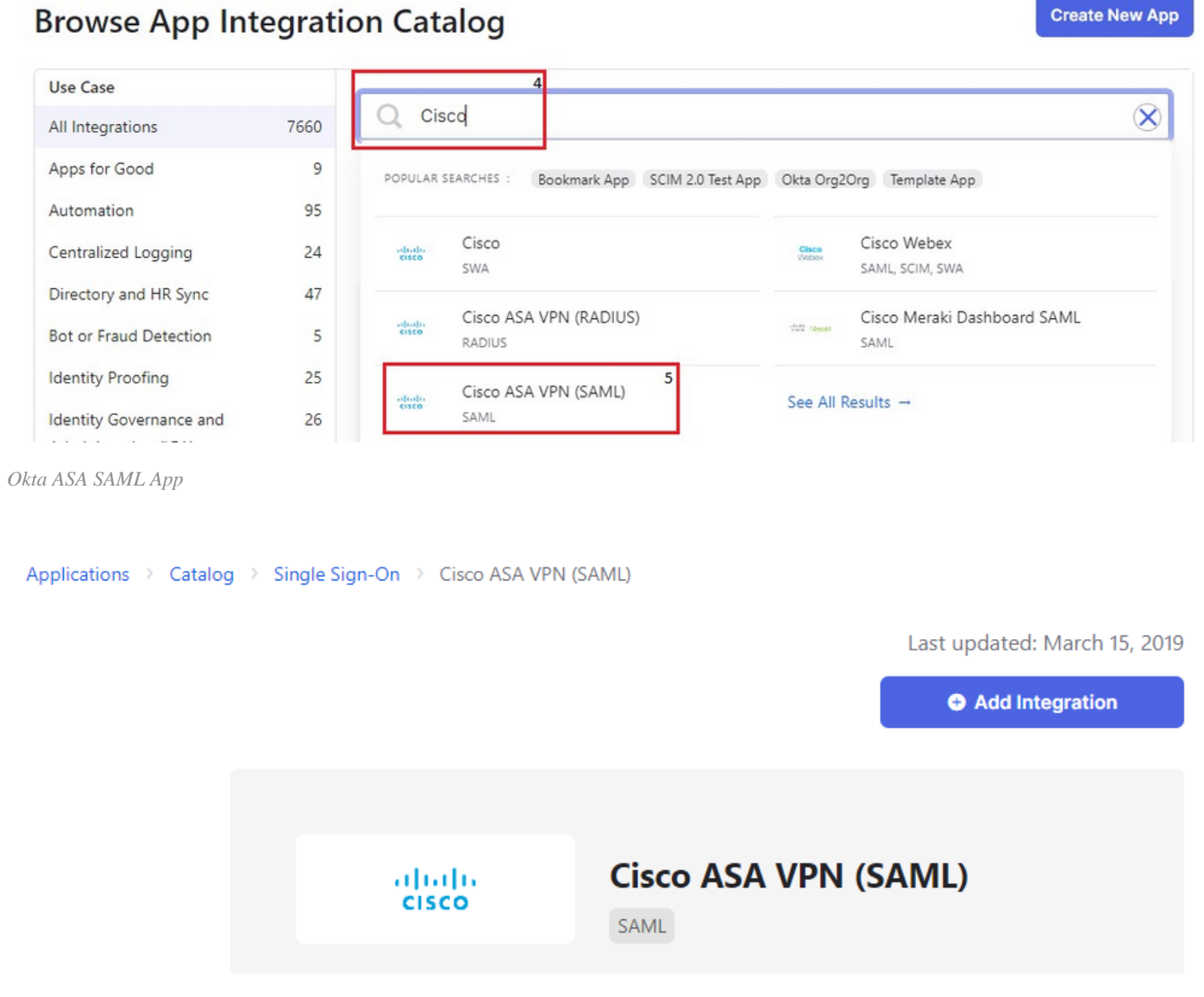

Okta Application Add Button

2. Fill in the Application Label in the General Settings section and click Done.

# 🛱 Add Cisco ASA VPN (SAML)

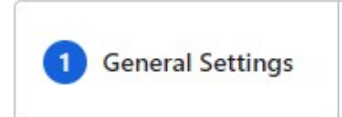

# General settings Required

| Application label      | 1<br>Cisco Secure Firewall                          |
|------------------------|-----------------------------------------------------|
|                        | This label displays under the app on your home page |
| Application Visibility | Do not display application icon to users            |
| Cancel                 | 2<br>Done                                           |

Okta general settings

3. In the Sign On, find the Metadata URL, copy it, and open it in a new tab. The Metadata XML file looks like as shown in this image:

| ahah  | Cisco Secure Firewall |           |           |                 |  |  |  |
|-------|-----------------------|-----------|-----------|-----------------|--|--|--|
| CISCO | Active •              |           | View Logs | Monitor Imports |  |  |  |
|       |                       | $\square$ |           |                 |  |  |  |

General Sign On Import Assignments

| Sign on methods                                                             |                                                                                                    |
|-----------------------------------------------------------------------------|----------------------------------------------------------------------------------------------------|
| The sign-on method determir<br>application. Some sign-on me<br>application. | nes how a user signs into and manages their credentials for<br>ethods require additional configuration in the 3 <sup>rd</sup> party |
| Application username is deter                                               | rmined by the user profile mapping. Configure profile mapp                                                                          |
| SAML 2.0                                                                    |                                                                                                    |
| Default Relay State                                                         |                                                                                                    |
| Disable Force Authentica                                                    | tion 🖾                                                                                                    |
| Enable Single Logout                                                        |                                                                                                    |
| Metadata details                                                            |                                                                                                    |
|                                                                             | https://trial                                                                                                    |

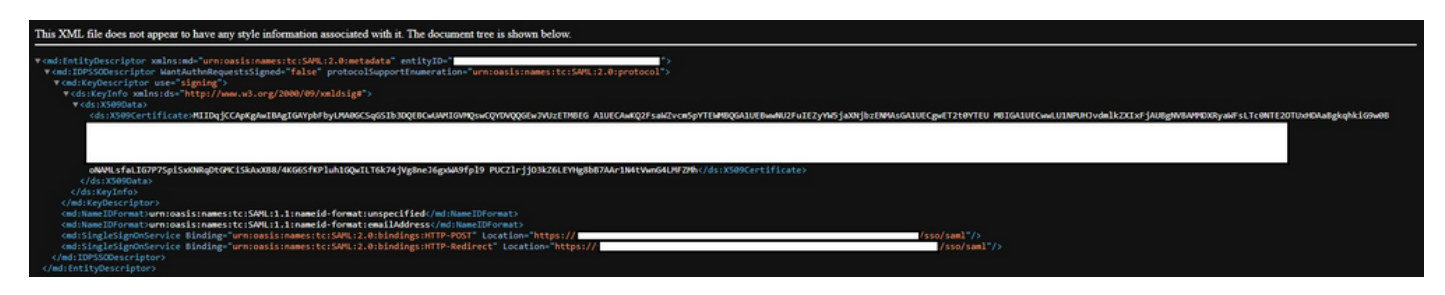

Metadata XML

4. Download the SAML SIgning Certificate, from the same Sign On section. This is needed for configuring SSO in FMC.

5. Next, configure the SSO server on FMC. The assumption is made that the SSL certificate is configured and enrolled for FTD (here the trustpoint name is RAVPN-SSL).

#### **FMC - SAML Configuration**

1. In FMC, navigate to Devices > Certificates and click Add.

| Device Management | VPN                     | Troubleshoot       | 3<br>Add |
|-------------------|-------------------------|--------------------|----------|
| Device Upgrade    | Site To Site            | File Download      |          |
| NAT               | Remote Access           | Threat Defense CLI |          |
| QoS               | Dynamic Access Policy   | Packet Tracer      | Δ        |
| Platform Settings | Troubleshooting         | Packet Capture     | -        |
| FlexConfig        | Site to Site Monitoring |                    | ± PCT    |

FMC devices nav

2. Choose the appropriate device and click + , next to Cert Enrollment. Give a name for the Cert Enrollment. Under CA Information, choose the Enrollment Type to be Manual. Check the CA Only checkbox and in the CA Certificate section paste the contents of the certificate you received earlier from the Okta SAML page. Once done, click Save.

Add a new certificate to the device using cert enrollment object which is used to generate CA and identify certificate.

| 20.00   |         |             |             |
|---------|---------|-------------|-------------|
| •       |         |             |             |
|         |         |             |             |
| oject 🔻 | + 2     |             |             |
|         |         |             |             |
|         | oject 🔻 | oject v + 2 | oject v + 2 |

FMC cert enrollment

#### Add Cert Enrollment

| Name*             | 3                                                                                                    |
|-------------------|----------------------------------------------------------------------------------------------------|
| OktaSSO           |                                                                                                    |
| Description       |                                                                                                    |
|                   |                                                                                                    |
| CA Information C  | Certificate Parameters Key Revocation                                                                                                    |
| Enrollment Type:  | Manual v                                                                                                    |
|                   | CA Only                                                                                                    |
|                   | Check this option if you do not require an identity certificate to be<br>created from this CA                                                                                                    |
| CA Certificate:   | CFS6x4Ff9AVd7Ys8Tpi9vezE<br>Wcu0fXieuqZbEo+KAigx5n8y<br>G2tmM<br>oNAMLsfaLIG7P7SpiSxKNRqD<br>tGMCiSkAxXB8/4KG6SfKPluh<br>1GQwILT6k74jVg8neJ6gxWA<br>9fpl9<br>PUCZIrjjO3kZ6LEYHg8bB7AAr<br>1N4tVwnG4LMFZMh<br>END CERTIFICATE |
| Validation Usage: | <ul> <li>IPsec Client SSL Client SSL Server</li> <li>Skip Check for CA flag in basic constraints of the CA Certificate</li> </ul>                                                                                            |
|                   | 7<br>Cancel Save                                                                                                    |

0

fmc cert enrollment details

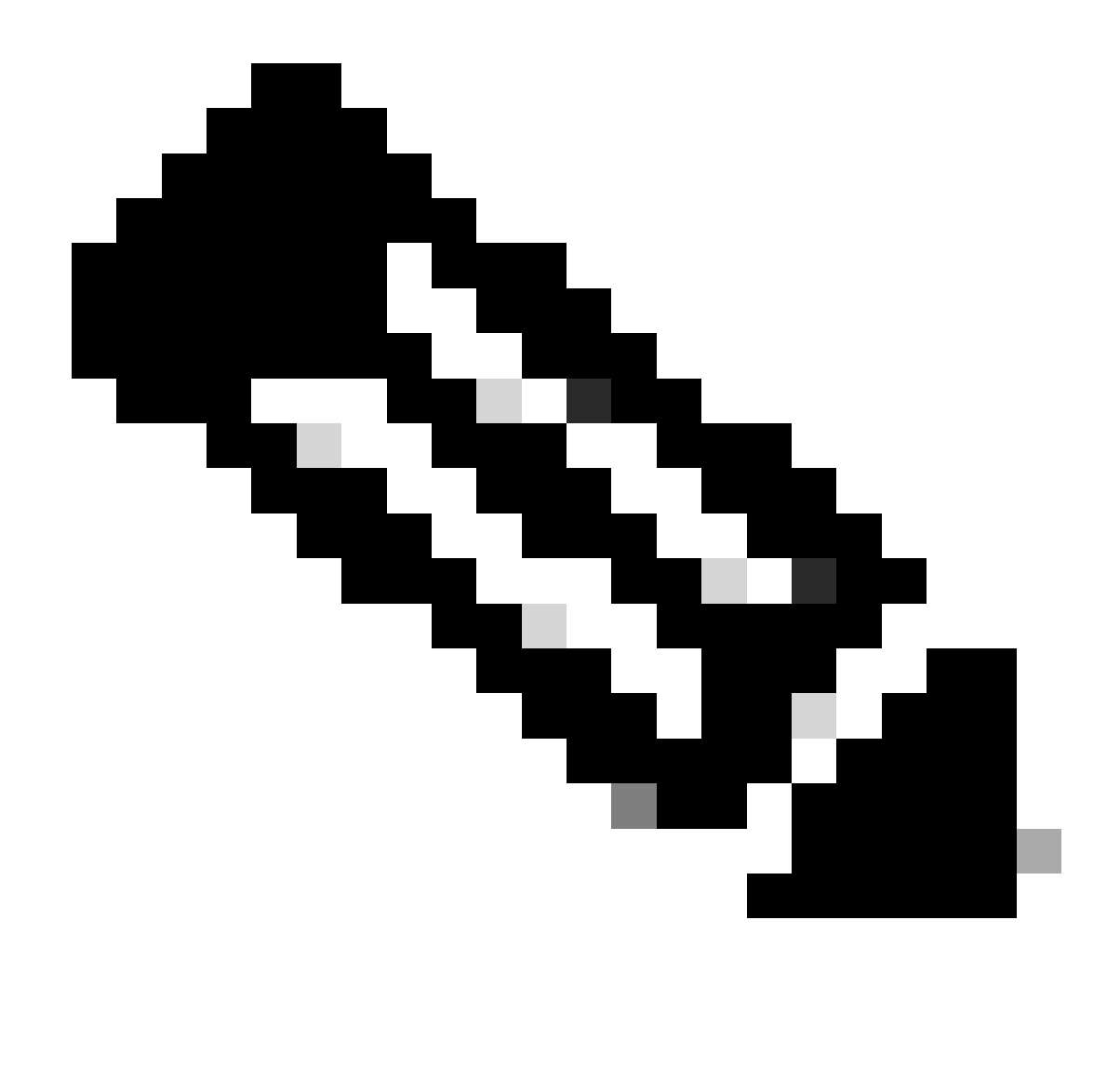

**Note**: Check the option Skip Check for CA flag in basic constraints of the CA certificate, since the certificate provided by the IdP is usually self-signed.

3. Click Add in order to enroll in the certificate.

Add a new certificate to the device using cert enrollment object which is used to generate CA and identify certificate.

| Device*:                                     |                                    |   |   |        |     |
|----------------------------------------------|------------------------------------|---|---|--------|-----|
| FTD                                          |                                    | • |   |        |     |
| Cert Enrollment*:<br>OktaSSO                 |                                    | • | + |        |     |
| Cert Enrollment Detai                        | ils:                               |   |   |        |     |
| Name:<br>Enrollment Type:<br>Enrollment URL: | OktaSSO<br>Manual (CA Only)<br>N/A |   |   |        |     |
|                                              |                                    |   |   | Cancel | Add |

fmc add cert enrollment

4. Navigate to Objects > Object Management > AAA Server > Single Sign-on Server and click Add Single Sign-on Server. Fill in the necessary information, from the Metadata XML (Entity ID and SSO URL), the base URL is the common name (CN) that you have for the FTD SSL Certificate. The IdP Certificate is OktaSSO which was enrolled earlier, and the Service Provider Certificate is the SSL certificate for FTD, which is RAVPN-SSL in this case. Leave everything else as default. Once you are done, click Save.

| Secure Firewall Manager<br>Objects / Object Management | ment Center Overview                 | Analysis       | Policies     | Devices        | 1<br>Objects          | Integration                     | Deploy                                                                     | ۹ 🔺  |
|--------------------------------------------------------|--------------------------------------|----------------|--------------|----------------|-----------------------|---------------------------------|----------------------------------------------------------------------------|------|
| V AAA Server 3<br>RADIUS Server Group                  | ingle Sign-on Server                 |                |              |                | Object M<br>Intrusion | anagement <sup>2</sup><br>Rules | 5 Add Single Sign-on Se                                                    | rver |
| 4 Single Sign-on Server                                | ngle Sign-on Server contains paramet | ers for SAML b | ased authent | ication. These |                       |                                 | ed to authenticate users logging in through Remote Access VPN connections. |      |

FMC object nav

# New Single Sign-on Server

## OktaSSO

Identity Provider Entity ID\*

http://

SSO URL\*

https://

Logout URL

Base URL

https://ftd.ciscolabs.com

Identity Provider Certificate\*

OktaSSO

• +

Service Provider Certificate

RAVPN-SSL

•

Request Signature

--No Signature--

Request Timeout

Use the timeout set by the provide

seconds (1-7200)

Enable IdP only accessible on Internal Network

 $\checkmark$ 

Request IdP re-authentication on Login

Allow Overrides

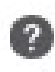

and edit the Connection Profile of Concern. Under the AAA Section, use the SSO server created earlier as the Authentication Method. Once done, click save. Remember to save the changes by clicking save on the top right corner.

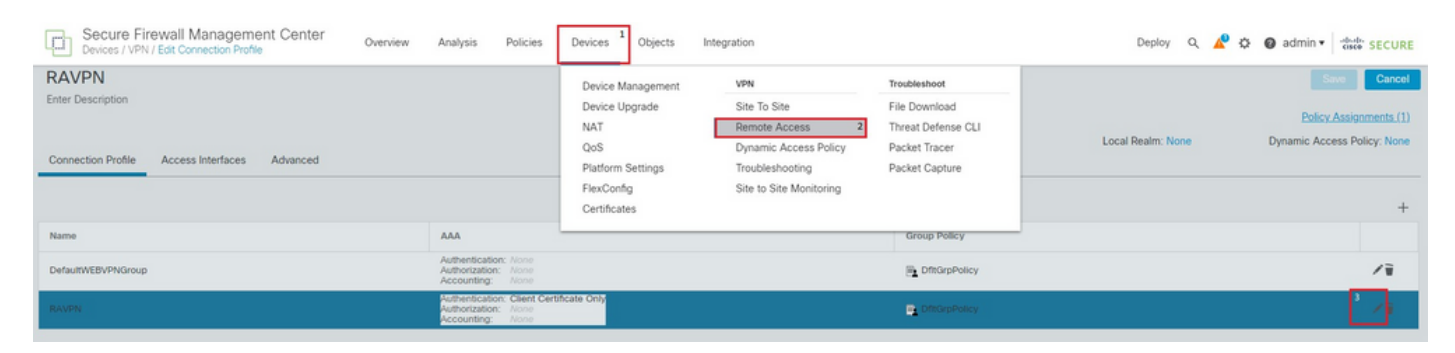

FMC Devices RA nav

| Edit Connection Profile               |                                                                                                    | 0   |
|---------------------------------------|----------------------------------------------------------------------------------------------------|-----|
| Connection Profile:*                  | RAVPN                                                                                                    |     |
| Group Policy:*                        | DfltGrpPolicy +                                                                                                    |     |
| Client Address Assignment             | 4 AAA Aliases                                                                                                    |     |
| Authentication                        |                                                                                                    |     |
| Authentication Method:                | SAML 5 🔻                                                                                                    |     |
| Authentication Server:                | OktaSSO (SSO) 6 🔻                                                                                                    |     |
| SAML Login Experience:                | <ul> <li>Override Identity Provider Certificate</li> <li>VPN client embedded browser</li> <li>Default OS Browser</li> </ul> |     |
| Authorization                         |                                                                                                    |     |
| Authorization Server:                 | •                                                                                                    |     |
|                                       | Allow connection only if user exists in authorization database                                                              |     |
| Accounting                            |                                                                                                    |     |
| Accounting Server:                    | <b>.</b>                                                                                                    | - 1 |
| <ul> <li>Advanced Settings</li> </ul> |                                                                                                    |     |
|                                       | Cancel Zav                                                                                                    | e   |

6. Next, create the three Group Policies named, Admins, Finance, and Sales.

7. The Group Policy DfltGrpPolicy has the Simultaneous Login Per User. value set to 0 so that it is not used by any user.

| Edit Group Policy               |                               | 0 |
|---------------------------------|-------------------------------|---|
| Name:*<br>DfltGrpPolicy         |                               |   |
| General AnyConr                 | nect Advanced                 |   |
| Traffic Filter Session Settings | Access Hours:<br>Unrestricted |   |
|                                 |                               |   |

FMC DfltGrpPolicy Settings

8. Navigate to Advanced Section > Group Policies and click +. Click + again in order to create a new group policy.

Save

Cancel

9. The image shows an example of the group Admins. Enter the name as Admins and this group has Welcome

Admins! as their banner value. This group also has Split Tunneling configured to Tunnel networks specified below which has access to both Finance and Sales team servers. Leave the rest of the options as defaults. Once you are done, click Save.

| Secure Firewall Man<br>Devices / VPN / Edit Advance | agement Center c                   | Overview Analysis               | Policies Devices            | Objects Integration                      |                                                           | Deploy Q          | 🖍 🔅 🕲 admin 🕶 🐨 SECURE                                |
|-----------------------------------------------------|------------------------------------|---------------------------------|-----------------------------|------------------------------------------|-----------------------------------------------------------|-------------------|-------------------------------------------------------|
| RAVPN                                               |                                    |                                 |                             |                                          |                                                           |                   | Save Cancel                                           |
| Enter Description                                   |                                    |                                 |                             |                                          |                                                           |                   |                                                       |
| Connection Profile Access Inte                      | erfaces Advanced 1                 |                                 |                             |                                          |                                                           | Local Realm: None | Policy Assignments.(1)<br>Dynamic Access Policy: None |
| AnyConnect Client Images                            | Group Policies                     |                                 |                             |                                          |                                                           |                   |                                                       |
| Address Assignment Policy                           | Group policy can be assigned to    | VPN user through connection     | profile or by RADIUS server | during authentication.                   |                                                           |                   |                                                       |
| Certificate Maps                                    | Following are the group policies t | that are associated with this R | temote Access VPN configur  | ation. Add a group policy if it is requi | red to be assigned by RADIUS server during authentication |                   |                                                       |
| Group Policies 2                                    |                                    |                                 |                             |                                          |                                                           |                   | +                                                     |
| LDAP Attribute Mapping                              | Name                               |                                 | Protocol                    |                                          | DNS Servers                                               | VPN Filter        |                                                       |
| Load Balancing                                      | DritGroPolicy                      |                                 | SSL IKEV2                   |                                          |                                                           |                   | 1                                                     |
| √ IPsec                                             |                                    |                                 |                             |                                          |                                                           |                   |                                                       |
| Crypto Maps                                         |                                    |                                 |                             |                                          |                                                           |                   |                                                       |

FMC RAVPN Adv GP

# Group Policy

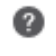

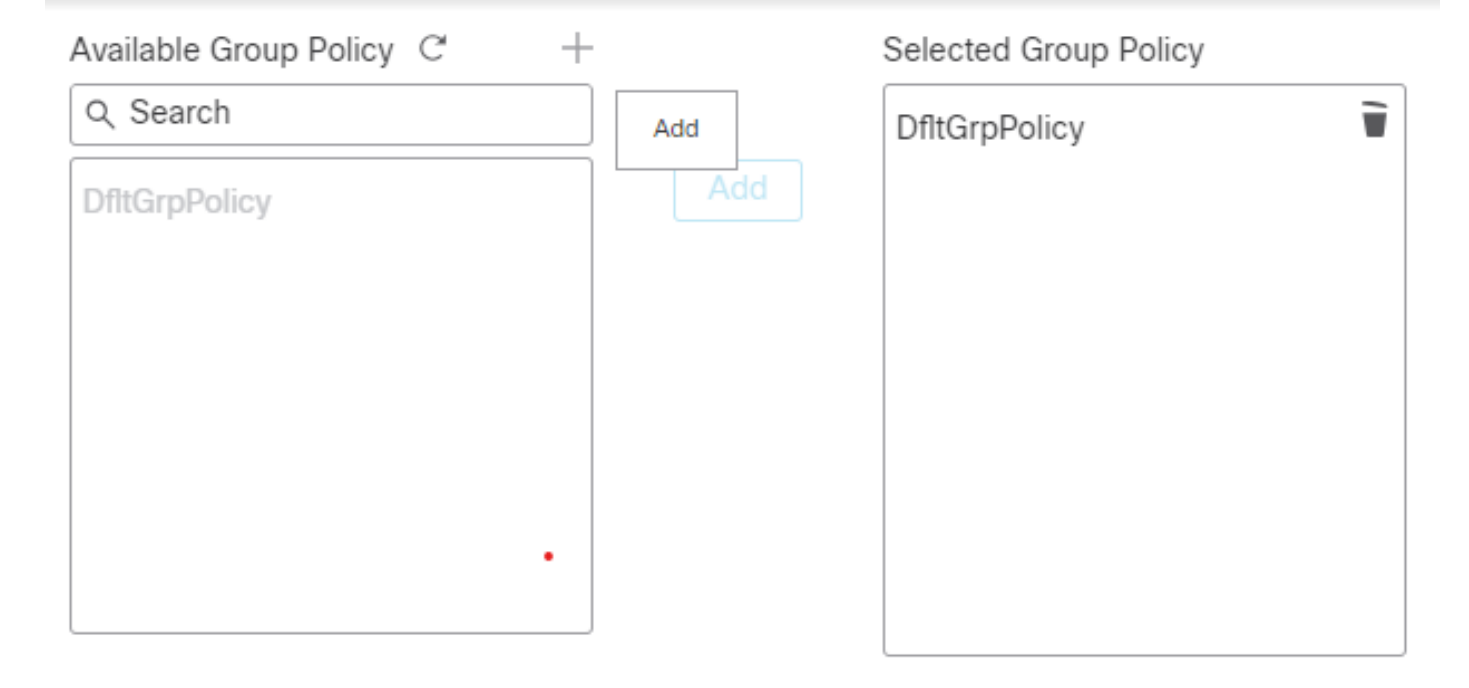

| Cancel | ОК |
|--------|----|
|        |    |
|        |    |

GP Add dialog

# Edit Group Policy

| Name:*                            |                                                                                                    |
|-----------------------------------|----------------------------------------------------------------------------------------------------|
| Admins                            |                                                                                                    |
| Description:                      |                                                                                                    |
| General AnyCon                    | nect Advanced                                                                                                    |
| VPN Protocols<br>IP Address Pools | Banner:<br>Maximum total size: 3999, Maximum characters in a line : 497.<br>In case of a line spanning more than 497 characters, split the line into multiple lines. |
| Banner                            | ** Only plain text is supported (symbols '<' and '>' are not allowed)                                                                                                |
| DNS/WINS                          | Welcome Admins!                                                                                                    |
| Split Tunneling                   |                                                                                                    |
|                                   |                                                                                                    |
|                                   |                                                                                                    |
|                                   |                                                                                                    |
|                                   |                                                                                                    |
|                                   |                                                                                                    |
|                                   |                                                                                                    |
|                                   |                                                                                                    |

0

| Cancel | Save |
|--------|------|
|        |      |

Admin GP dialog

| Name          |        |                              |     |
|---------------|--------|------------------------------|-----|
| Admins-ACL    |        |                              |     |
| ▼ Entries (1) |        |                              |     |
|               |        |                              | Add |
| Sequence No   | Action | Network                      |     |
| 1             | Allow  | FinanceServer<br>SalesServer | /1  |

0

| $\square$ | Allow | Overrides |
|-----------|-------|-----------|
|           |       |           |

| Cancel | Save |  |
|--------|------|--|
|        |      |  |

Admin GP ACL

| Name:*                                                                                                    |                                                                                                    |
|----------------------------------------------------------------------------------------------------|----------------------------------------------------------------------------------------------------|
| Admins                                                                                                    |                                                                                                    |
| Admins         Description:         General       AnyCom         VPN Protocols         IP Address Pools         Banner         DNS/WINS         Split Tunneling | IPv4 Split Tunneling:<br>Tunnel networks specified below ▼<br>IPv6 Split Tunneling:<br>Allow all traffic over tunnel ▼<br>Split Tunnel Network List Type:<br>③ Standard Access List ○ Extended Access List<br>Standard Access List:<br>Admins-ACL ▼ +<br>DNS Request Split Tunneling |
|                                                                                                    | DNS Requests:                                                                                                    |
|                                                                                                    | Send DNS requests as per split t •                                                                                                    |
|                                                                                                    | Domain List:                                                                                                    |
|                                                                                                    |                                                                                                    |
|                                                                                                    |                                                                                                    |
|                                                                                                    |                                                                                                    |
|                                                                                                    | Cancel                                                                                                    |

Admin GP ACL dialog

9. Similarly, create the remaining two groups Finance and Sales. In this lab, they are configured with banner values Welcome Finance Team! and Welcome Sales Team! respectively. They are also configured with split tunneling like the Admins group with them accessing only their servers, that is, the Finance group can access only FinanceServer and the Sales group can only access SalesServer.

10. Once created, add all of them and click OK.

#### Group Policy

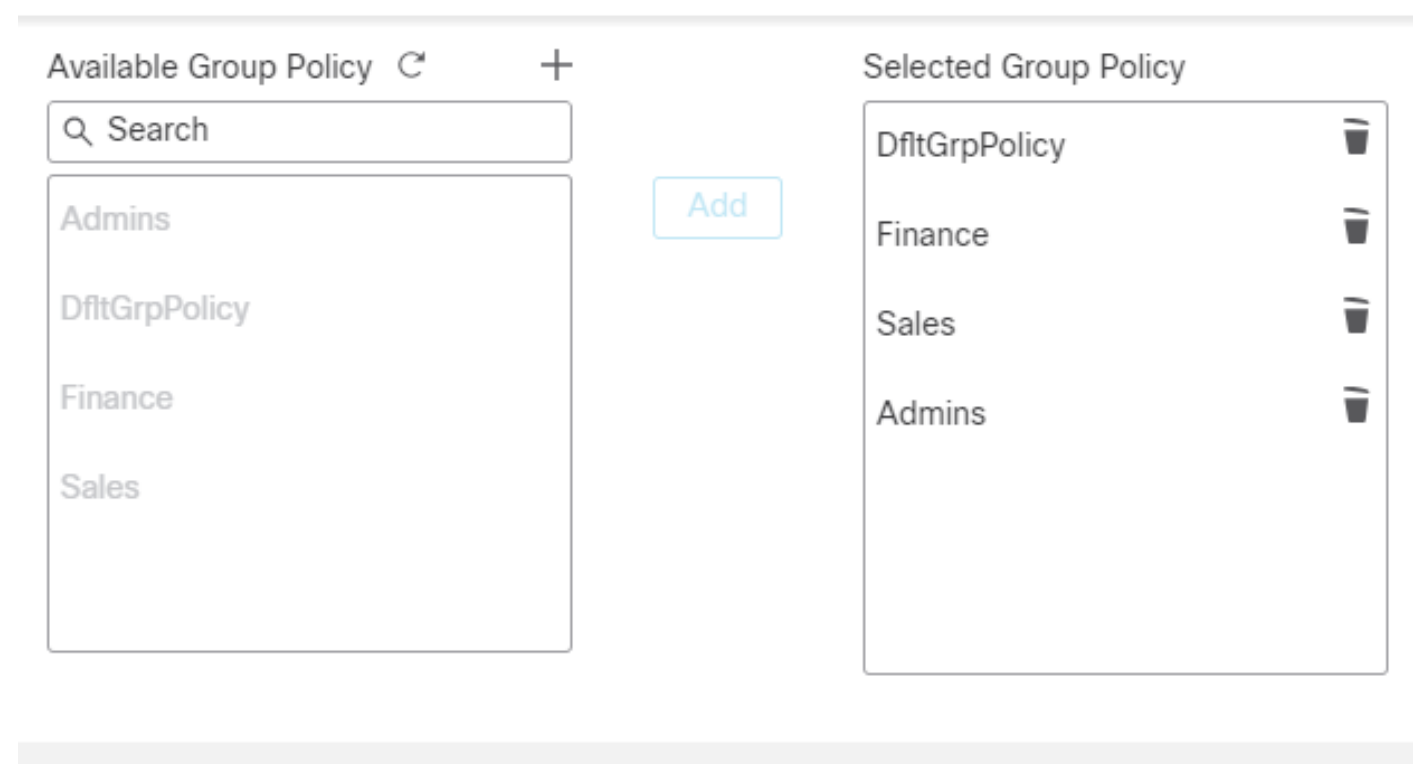

| Cancel | ОК |
|--------|----|

Add All GP

11. Ensure to click Save on the top right corner and deploy the changes.

12. The required configurations on FTD/FMC are completed. The remaining SAML configuration on Okta is configured in the next section.

#### **Okta - SAML Configuration Part #2**

1. Navigate to Applications > Applications and click Application > Sign on Section > Edit.

2. The custom group attribute configured in Okta - SAML Config Part #1 which is cisco\_group\_policy, must be sent in the SAML assertion. Click the dropdown arrow to the left of Attributes (Optional) and in the Group Attributes Statements (Optional), use the group as Name and cisco\_group\_policy as Filter which matches the regex ^((?!Everyone).\*) as shown.

0

| 從 okta                   |   | Q Search for people, apps and groups    |           |
|--------------------------|---|-----------------------------------------|-----------|
| Dashboard                | ~ | - Back to Applications                  |           |
| Directory                | ~ | Cisco Secure Firewall                   |           |
| Customizations           | ~ | CISCO Active  View Logs Monitor Imports |           |
| Applications 1           | ^ | General Sign On Import Assignments      |           |
| Applications 2           |   |                                         |           |
| Self Service             |   | Settings                                | 3<br>Edit |
| API Service Integrations |   | Sign on methods                         |           |
| Security                 | ~ | sign on methods                         |           |
| Okta Sign on Settings    |   |                                         |           |

| Attributes (Optional) Lea | arn More                        |
|---------------------------|---------------------------------|
| Attribute Statement       | ts (optional)                   |
| Name                      | Value                           |
|                           |                                 |
| Group Attribute Sta       | tements (optional)              |
| Name                      | Filter                          |
| cisco_group_policy        | Matches regex ^((?!Everyone).*) |
|                           |                                 |

Okta App attribute

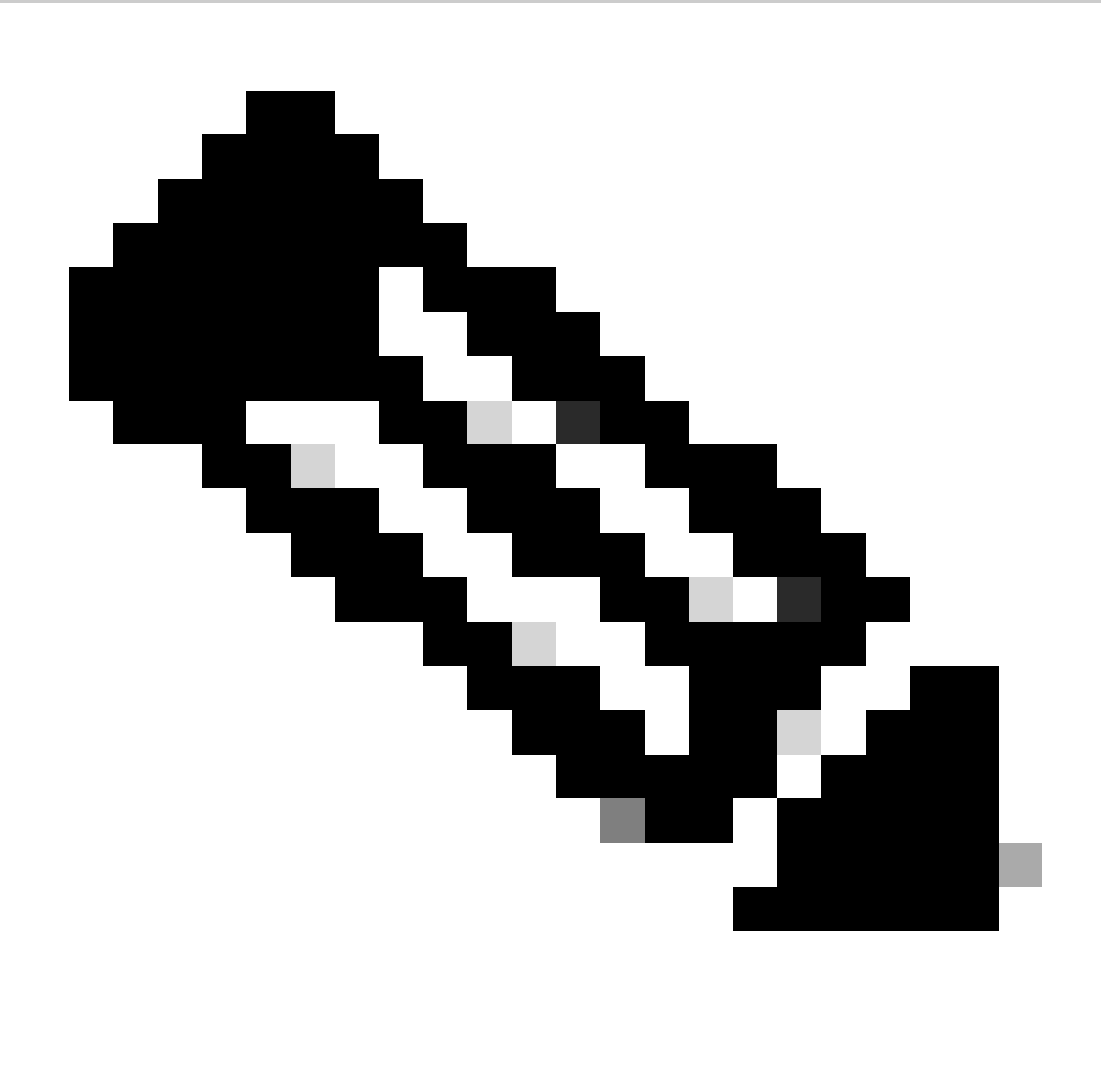

**Note**: The Regex filter ^((?!Everyone).\*), gives the groups assigned to the user (which is only one per user in this lab) except Everyone, and send it as a value of cisco\_group\_policy in the SAML assertion.

4. Click Preview SAML in order to see what the assertion looks like.

5. Under Advanced Settings fill the values in the field, in order to complete the SAML configuration on Okta. Once done, click Save.

Entity ID: https://<VPN Base URL>/saml/sp/metadata/<Connection Profile Name>

Assertion Consumer URL: https://<VPN Base URL>/+CSCOE+/saml/sp/acs?tgname=<Connection Profile Name>

Single Logout Service URL: https://<VPN Base URL>/+CSCOE+/saml/sp/logout

#### Advanced Sign-on Settings

These fields may be required for a Cisco ASA VPN (SAML) proprietary sign-on option or general setting.

| Assertion Consumer Service URL | https://ftd.ciscolabs.com/+CSCOE+/saml/sp/acs?tgname=                            |
|--------------------------------|----------------------------------------------------------------------------------|
|                                | Please enter your Assertion Consumer Service URL.                                |
|                                | Refer to the Setup Instructions above to obtain this                             |
|                                | value.                                                                           |
| SP Entity ID                   | https://ftd.ciscolabs.com/saml/sp/metadata/RAVPN                                 |
|                                | Please enter your SP Entity ID. Refer to the Setup                               |
|                                | Instructions above to obtain this value.                                         |
| Single Logout Service URL      | https://ftd.ciscolabs.com/+CSCOE+/saml/sp/logout                                 |
|                                | Please enter your Single Logout Service URL                                      |
|                                | (optional). Refer to the Setup Instructions above to                             |
|                                | obtain this value.                                                               |
| Credentials Details            |                                                                                  |
| Application username format    | Okta username 🗸                                                                  |
| Update application username on | Create and update                                                                |
| Password reveal                | <ul> <li>Allow users to securely see their password<br/>(Recommended)</li> </ul> |
|                                | Password reveal is disabled, since this                                          |
|                                | app is using SAML with no password.                                              |
|                                |                                                                                  |

Save

Okta SSO Setting

**Okta - Users and Groups** 

1. Start by configuring the groups, create three groups based on the Network Diagram, Admins, Finance, and Sales.

2. Log in to Okta Admin Dashboard. Navigate to Directory > Groups.

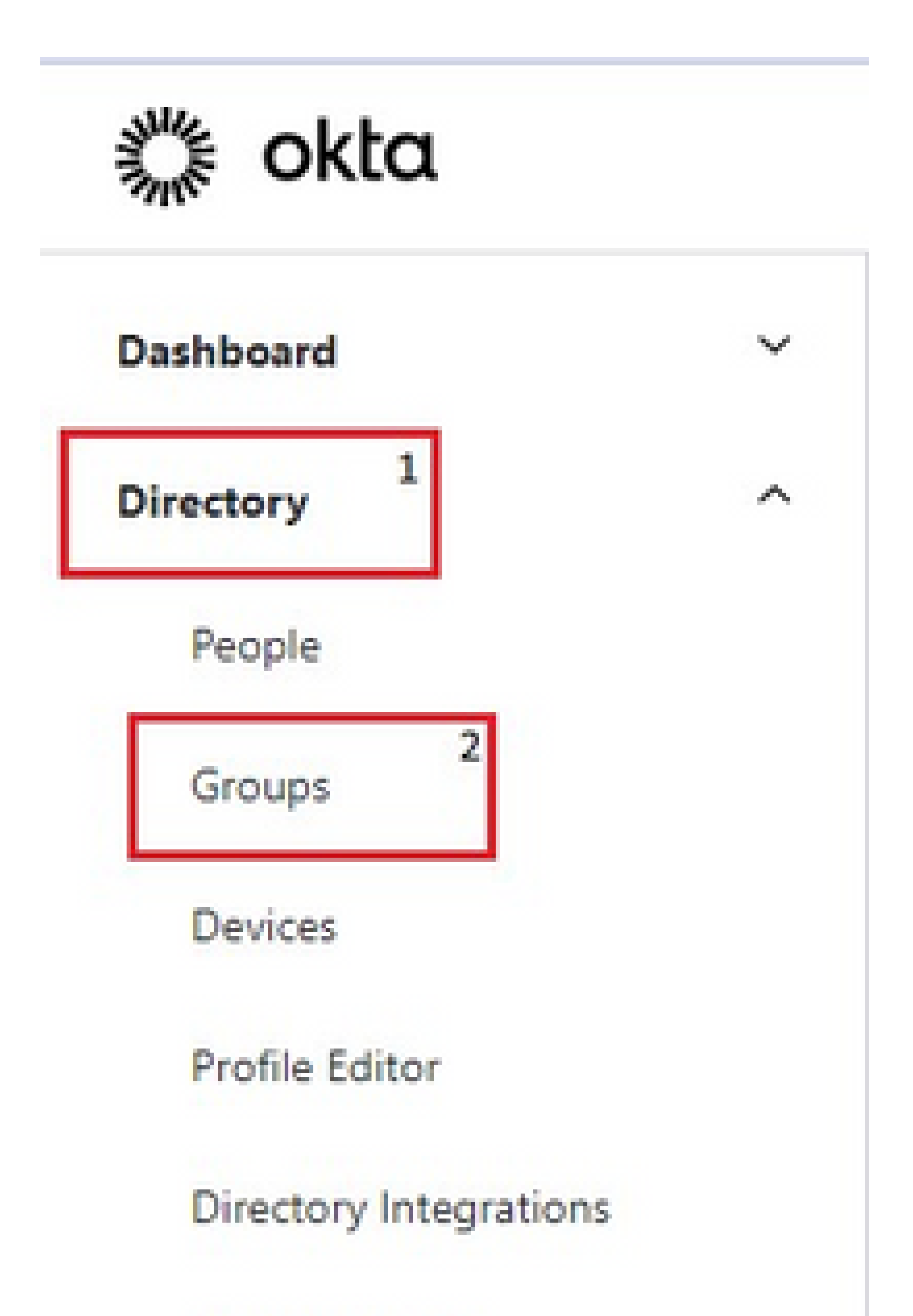

and fill in the value with the name of the Group Policy you want that group to be assigned. Configure the value Sales in order to keep it simple. Once done, click Save.

| ○ Sales                                             |             | Actions • |
|-----------------------------------------------------|-------------|-----------|
| Sales Team                                          |             |           |
| © Created: 9/3/2023 © Last modified: 9/3/2023 Vie   | ew logs     |           |
| People Applications Profile Directories Profile     | Admin roles |           |
| Attributes                                          |             | Cancel    |
| Name                                                | Sales       |           |
| Description<br>description                          | Sales Team  |           |
| Cisco AnyConnect Group Policy<br>cisco_group_policy | 2<br>Sales  | 3         |
|                                                     | Save        | Cancel    |

Okta Sales Group

11. Repeat the same steps for the groups Admins and Finance. Configure the value for cisco\_group\_policy to Admins and Finance respectively.

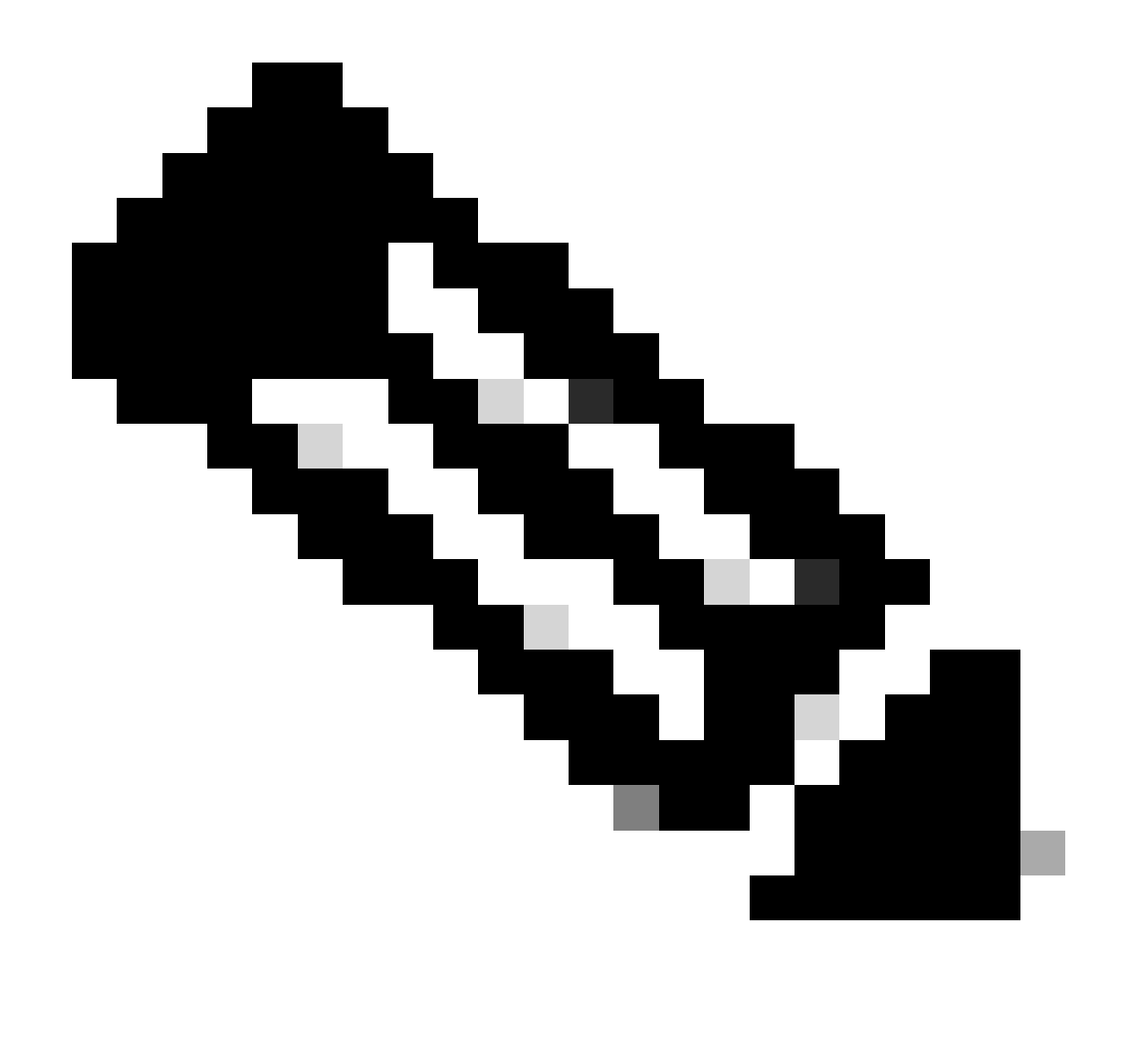

**Note**: The value of cisco\_group\_policy must be exactly the same as the group policy name configured earlier.

12. Next, create some users and assign them to the groups created in the previous steps. Navigate to Directory > People and click Add Person.

13. Create three users to test the lab, FinanceUser, SalesUser, and AdminUser that belong to Finance, Sales, and Admins groups respectively. The image shows an example for FinanceUser groups.

| Directory |        | 1 | ^ |
|-----------|--------|---|---|
|           | People | 2 |   |

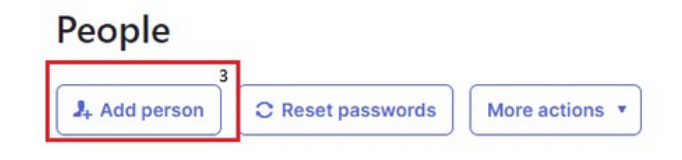

Okta add person

# Add Person

| User type 🔞                | User 🔹                                                       |
|----------------------------|--------------------------------------------------------------|
| First name                 | Finance                                                      |
| Last name                  | User                                                         |
| Username                   | FinanceUser@example.com                                      |
| Primary email              | FinanceUser@example.com                                      |
| Secondary email (optional) |                                                              |
| Groups (optional)          | Finance ×                                                    |
| Activation                 | Activate now 🔹                                               |
|                            | ✓ I will set password                                        |
|                            | ••••••                                                       |
|                            | To create new users with password, enrollment policy         |
|                            | must set password as required                                |
|                            | <ul> <li>User must change password on first login</li> </ul> |

Do not send unsolicited or unauthorized activation emails. Read more

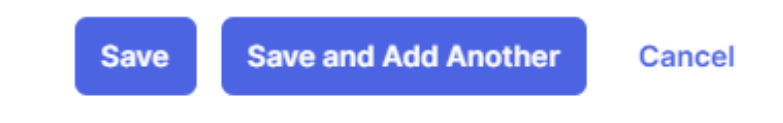

Okta finance user

- 14. Repeat the same steps for the remaining two users; AdminUser and SalesUser.
- 15. The final step is to add the groups created to the SAML application. Navigate to Applications > Applications >

Edit > Assignments. Click Assign > Assign to Groups. Assign to the three groups created earlier and click Done.

| Directory                | ~ | Cisco Secure Firewall                           |
|--------------------------|---|-------------------------------------------------|
| Customizations           | ~ | CISCO Active  View Logs Monitor Imports         |
| Applications 1           | ^ | General Sign On Import Assignments <sup>3</sup> |
| Applications 2           |   | 4                                               |
| Self Service             |   | Assign  Convert assignments  Q Search People    |
| API Service Integrations |   | Fi Assign to People Type                        |
| Security                 | ~ | Pe Assign to Groups 5                           |

Okta assign user to group

# Assign Cisco Secure Firewall to Groups

| Q | Search                                     |          |
|---|--------------------------------------------|----------|
|   | Admins<br>Admin Team                       | Assigned |
|   | Everyone<br>All users in your organization | Assign   |
|   | Finance<br>Finance Team                    | Assigned |
|   | Sales<br>Sales Team                        | Assigned |

×

# Verify

#### **Finance User**

#### Banner

| Cisco Secure Client   |        |            |
|-----------------------|--------|------------|
| Welcome Finance Team! |        | ^          |
|                       |        |            |
|                       |        |            |
|                       |        |            |
|                       |        | ~          |
|                       | Accept | Disconnect |

Finance team banner

#### **Secured Routes**

| V  | Virtual Private Network (VPN) |            |               |          |                 |  |  |
|----|-------------------------------|------------|---------------|----------|-----------------|--|--|
| Pr | eferences                     | Statistics | Route Details | Firewall | Message History |  |  |
|    | N                             |            | (15.4)        |          |                 |  |  |
|    | Non-Se                        | cured Rout | es (IPv4) —   |          |                 |  |  |
|    | Secured                       | Routes (IP | v4) —         |          |                 |  |  |
|    | 192.168.1                     | 100.25/32  |               |          |                 |  |  |

#### Server Reachability

```
C:\Users\user>ping 192.168.100.25
Pinging 192.168.100.25 with 32 bytes of data:
Reply from 192.168.100.25: bytes=32 time=3ms TTL=255
Reply from 192.168.100.25: bytes=32 time=10ms TTL=255
Reply from 192.168.100.25: bytes=32 time=2ms TTL=255
Reply from 192.168.100.25: bytes=32 time=7ms TTL=255
Ping statistics for 192.168.100.25:
    Packets: Sent = 4, Received = 4, Lost = 0 (0% loss),
Approximate round trip times in milli-seconds:
    Minimum = 2ms, Maximum = 10ms, Average = 5ms
C:\Users\user>ping 192.168.200.25
Pinging 192.168.200.25 with 32 bytes of data:
Request timed out.
Request timed out.
Request timed out.
Request timed out.
Ping statistics for 192.168.200.25:
    Packets: Sent = 4, Received = 0, Lost = 4 (100% loss),
```

ICMP to destination

#### Session on FTD

<#root>

```
firepower# sh vpn-sessiondb anyconnect filter name FinanceUser@xxxxxx
Username : FinanceUser@xxxxxx Index : 14
Assigned IP : 10.72.1.1 Public IP : 10.106.68.246
------ OUTPUT OMMITTED ------
Group Policy : Finance Tunnel Group : RAVPN
```

Duration : 0h:03m:26s

Sales User

Banner

# **Cisco Secure Client**

| Welcome Sales Team! |        | ~          |
|---------------------|--------|------------|
|                     |        |            |
|                     |        |            |
|                     |        |            |
|                     |        |            |
|                     |        | ×          |
|                     | Accept | Disconnect |

Sales Team banner

#### **Secured Routes**

| Virtual Private Network (VPN) |                           |               |          |                 |  |  |
|-------------------------------|---------------------------|---------------|----------|-----------------|--|--|
| Preferences                   | Statistics                | Route Details | Firewall | Message History |  |  |
|                               |                           |               | -        |                 |  |  |
| Non-See                       | Non-Secured Routes (IPv4) |               |          |                 |  |  |
| 0.0.0.0/0                     |                           |               |          |                 |  |  |
| Secured                       | Routes (IP                | v4) ———       |          |                 |  |  |
| 192.168.200.25/32             |                           |               |          |                 |  |  |
|                               |                           |               |          |                 |  |  |

#### Server Reachability

```
C:\Users\user>ping 192.168.100.25
Pinging 192.168.100.25 with 32 bytes of data:
Request timed out.
Request timed out.
Request timed out.
Request timed out.
Ping statistics for 192.168.100.25:
    Packets: Sent = 4, Received = 0, Lost = 4 (100% loss),
C:\Users\user>ping 192.168.200.25
Pinging 192.168.200.25 with 32 bytes of data:
Reply from 192.168.200.25: bytes=32 time=4ms TTL=255
Reply from 192.168.200.25: bytes=32 time=2ms TTL=255
Reply from 192.168.200.25: bytes=32 time=3ms TTL=255
Reply from 192.168.200.25: bytes=32 time=3ms TTL=255
Ping statistics for 192.168.200.25:
    Packets: Sent = 4, Received = 4, Lost = 0 (0% loss),
Approximate round trip times in milli-seconds:
    Minimum = 2ms, Maximum = 4ms, Average = 3ms
```

ICMP to destination

#### Session on FTD

<#root>

firepower# sh vpn-sessiondb anyconnect filter name <u>SalesUser@xxxxxxx</u>
Username : <u>SalesUser@xxxxxxx</u> Index : 15

Assigned IP : 10.72.1.1 Public IP : 10.106.68.246

----- OUTPUT OMMITTED -----

Group Policy : Sales

Tunnel Group : RAVPN

#### **Admin User**

Banner

# **Cisco Secure Client**

| Welcome Admins! |        | ^          |
|-----------------|--------|------------|
|                 |        |            |
|                 |        |            |
|                 |        |            |
|                 |        |            |
|                 |        |            |
|                 | Accept | Disconnect |

Admin team banner

#### **Secured Routes**

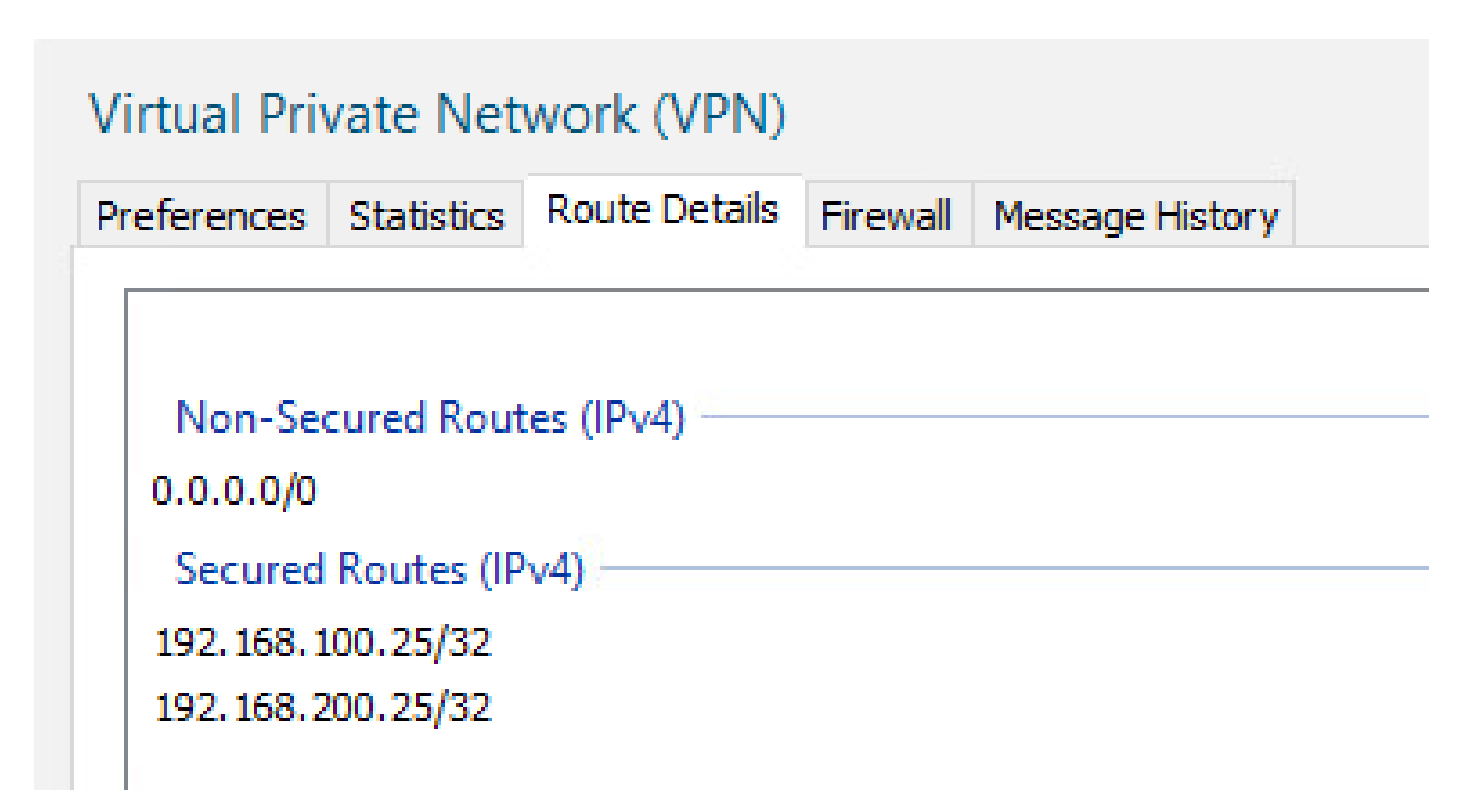

#### Server Reachability

# C:\Users\user>ping 192.168.100.25 Pinging 192.168.100.25 with 32 bytes of data: Reply from 192.168.100.25: bytes=32 time=2ms TTL=255 Reply from 192.168.100.25: bytes=32 time=2ms TTL=255 Reply from 192.168.100.25: bytes=32 time=2ms TTL=255 Reply from 192.168.100.25: bytes=32 time=3ms TTL=255 Ping statistics for 192.168.100.25: Packets: Sent = 4, Received = 4, Lost = 0 (0% loss), Approximate round trip times in milli-seconds: Minimum = 2ms, Maximum = 3ms, Average = 2ms C:\Users\user>ping 192.168.200.25 Pinging 192.168.200.25 with 32 bytes of data: Reply from 192.168.200.25: bytes=32 time=2ms TTL=255 Reply from 192.168.200.25: bytes=32 time=2ms TTL=255 Reply from 192.168.200.25: bytes=32 time=2ms TTL=255 Reply from 192.168.200.25: bytes=32 time=2ms TTL=255 Ping statistics for 192.168.200.25: Packets: Sent = 4, Received = 4, Lost = 0 (0% loss), Approximate round trip times in milli-seconds: Minimum = 2ms, Maximum = 2ms, Average = 2ms

ICMP to destination

Session on FTD

<#root>

firepower# sh vpn-sessiondb anyconnect filter name AdminUser@xxxxxxx
Username : AdminUser@xxxxxxx Index : 16

Assigned IP : 10.72.1.1 Public IP : 10.106.68.246

----- OUTPUT OMMITTED -----

Group Policy : Admins

Duration : 0h:03m:05s

## Troubleshoot

1. Ensure the time is synchronized on FTD and Okta. Check the same using show clock on the FTD CLI.

firepower# sh clock
05:14:52.494 UTC Mon Sep 4 2023

2. Apply SAML debugs in order to confirm if the SAML assertion is a Success.

<#root>

firepower# debug webvpn saml 255 ------ OUTPUT OMMITTED ------

Sep 04 05:20:42
[SAML] consume\_assertion:
http://www[.]okta[.]com/XXXXXXXXXXXX FinanceUser@xxxxxxx

[saml] webvpn\_login\_primary\_username: SAML assertion validation succeeded

----- OUTPUT OMMITTED -----

3. Refer to this document in order to troubleshoot common issues found on the client side.